## Wie integriert der Händler Alipay+ und Bluecode in seine S-POS App?

Alipay+ und Bluecode kann der Händler ganz einfach direkt in der S-POS App aktivieren.

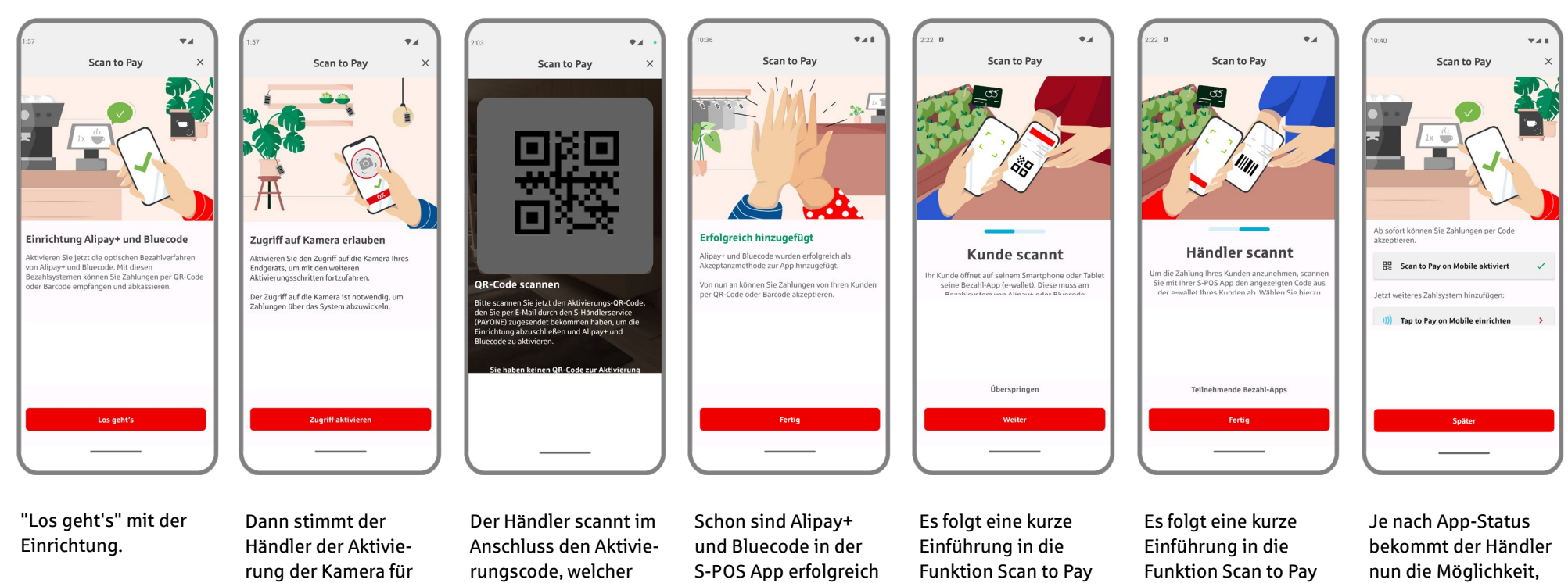

Scan to Pay on Mobile zu, damit das darauf folgende Onboarding und später Zahlungen möglich sind.

ihm per E-Mail durch den S-Händlerservice (PAYONE) zugesandt wurde.

freigeschaltet.

on Mobile (Kunden-Scan).

on Mobile (Händler-Scan).

Tap to Pay on Mobile (Kartenakzeptanz) hinzuzufügen.